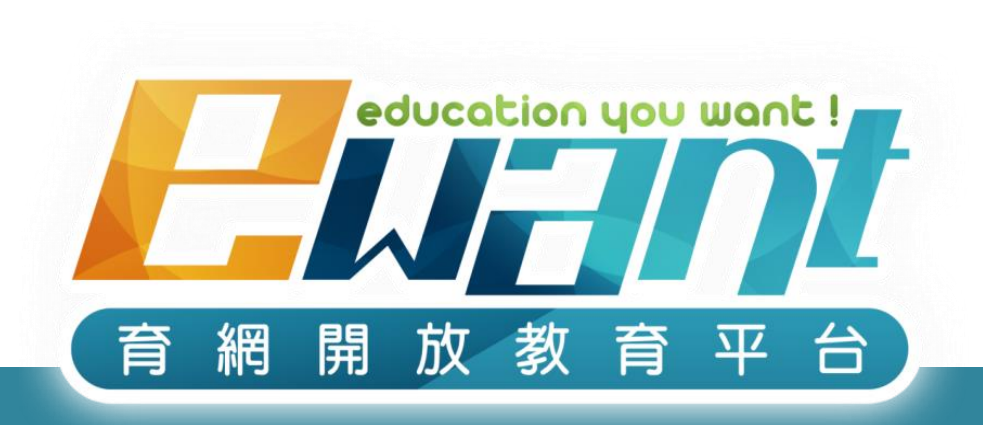

## 育網平台操作說明 通識MOOC課程 --- 採計學校學生篇

警語:修課一定有風險,線上課不保證PASS,選修後應詳閱評分標準並定期完成測驗!

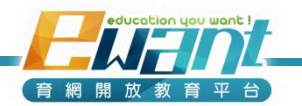

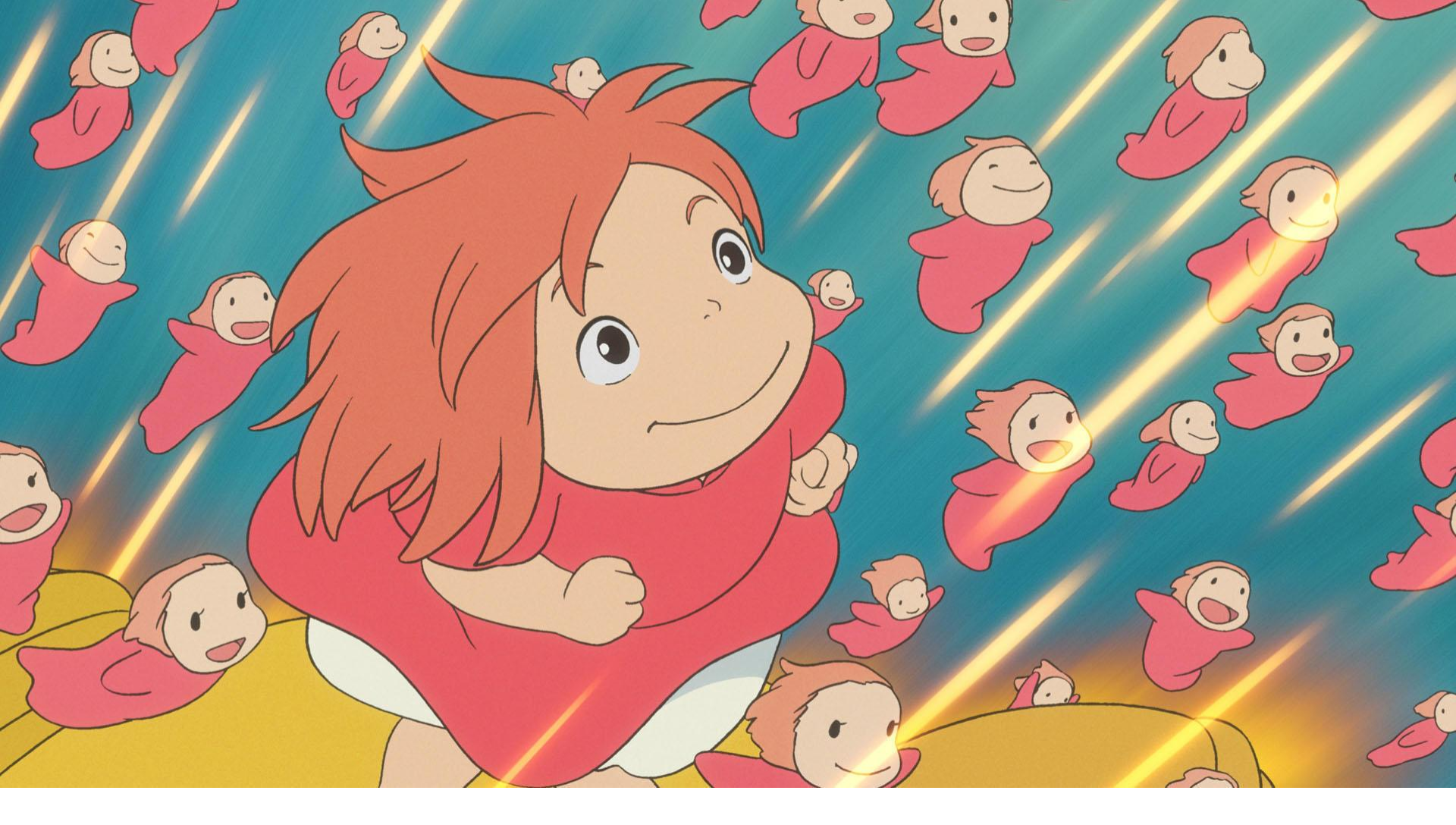

歡迎加入跨校通識磨課師線上學習的行列! 課程24小時開放,您可以不限時間重覆觀看

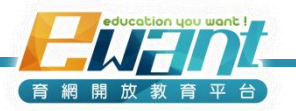

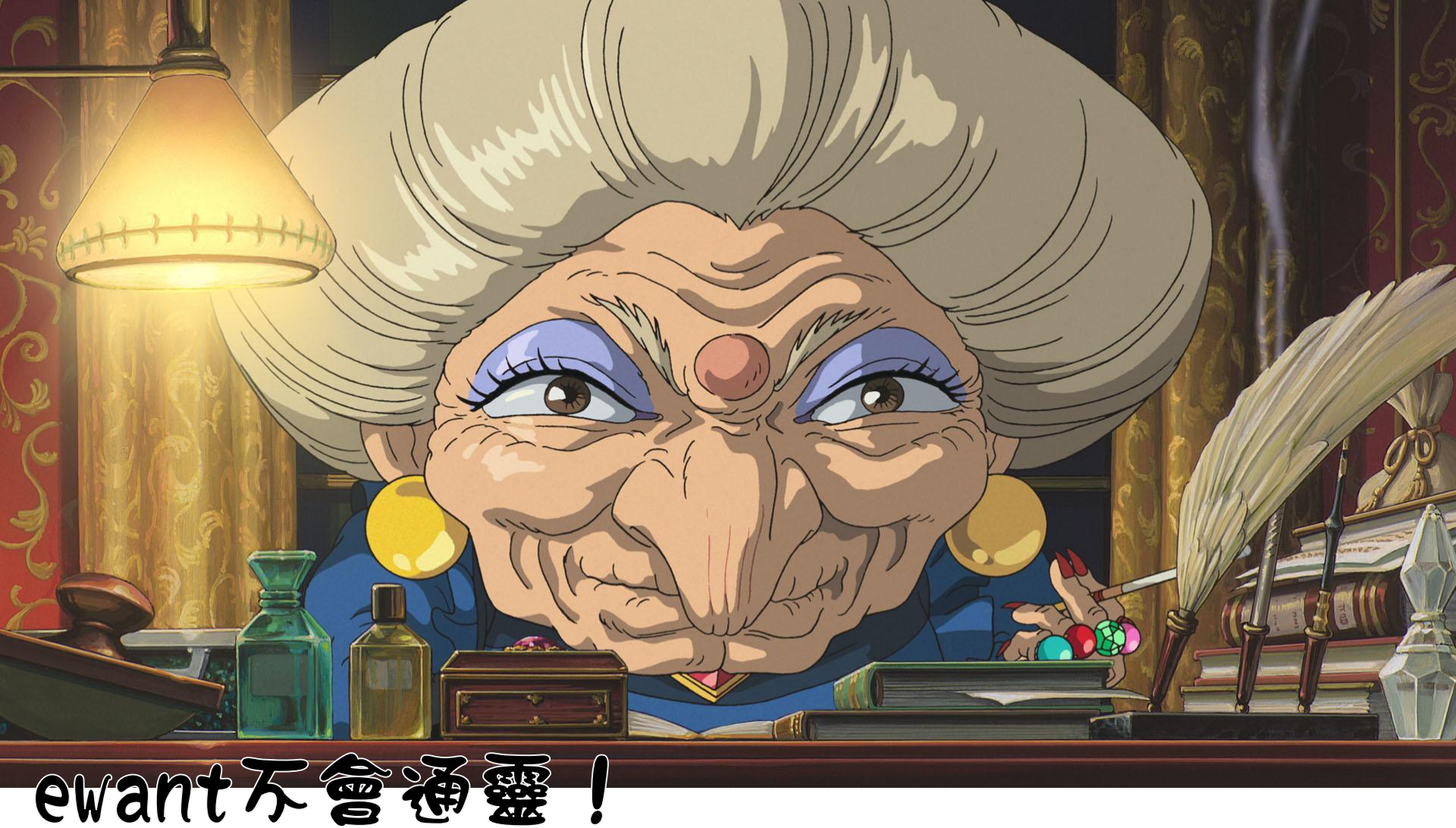

### 無法自動得知帳號「大美女」屬於哪位同學, <mark>您不需百行註冊帳號</mark>,請等待校方提供名單

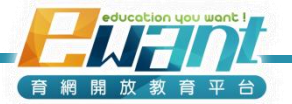

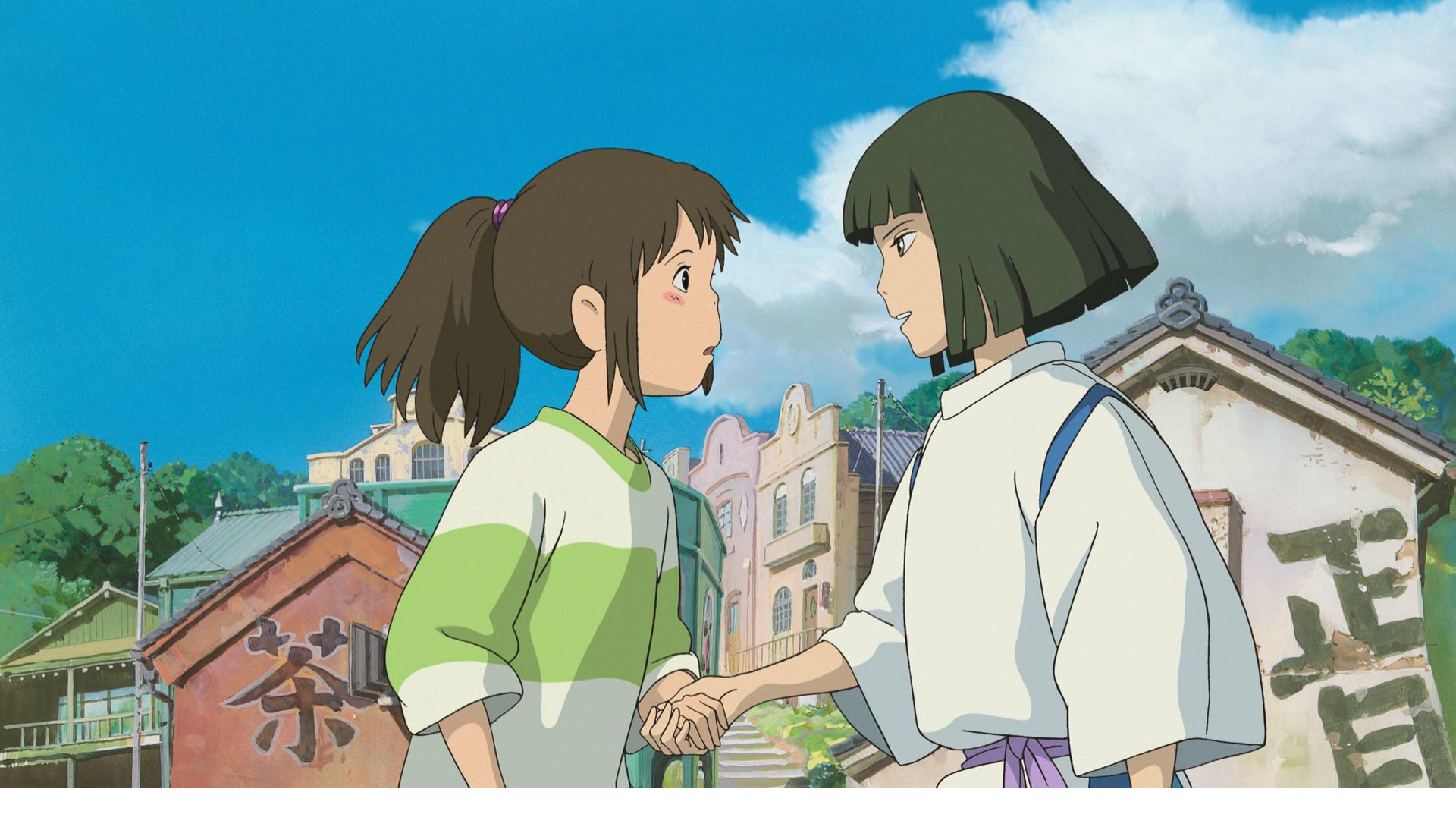

重要公告都是透過email通知,請務必確認是 否能收到ewant通知信,避免漏掉重要訊息。

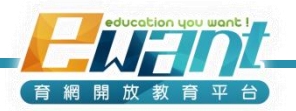

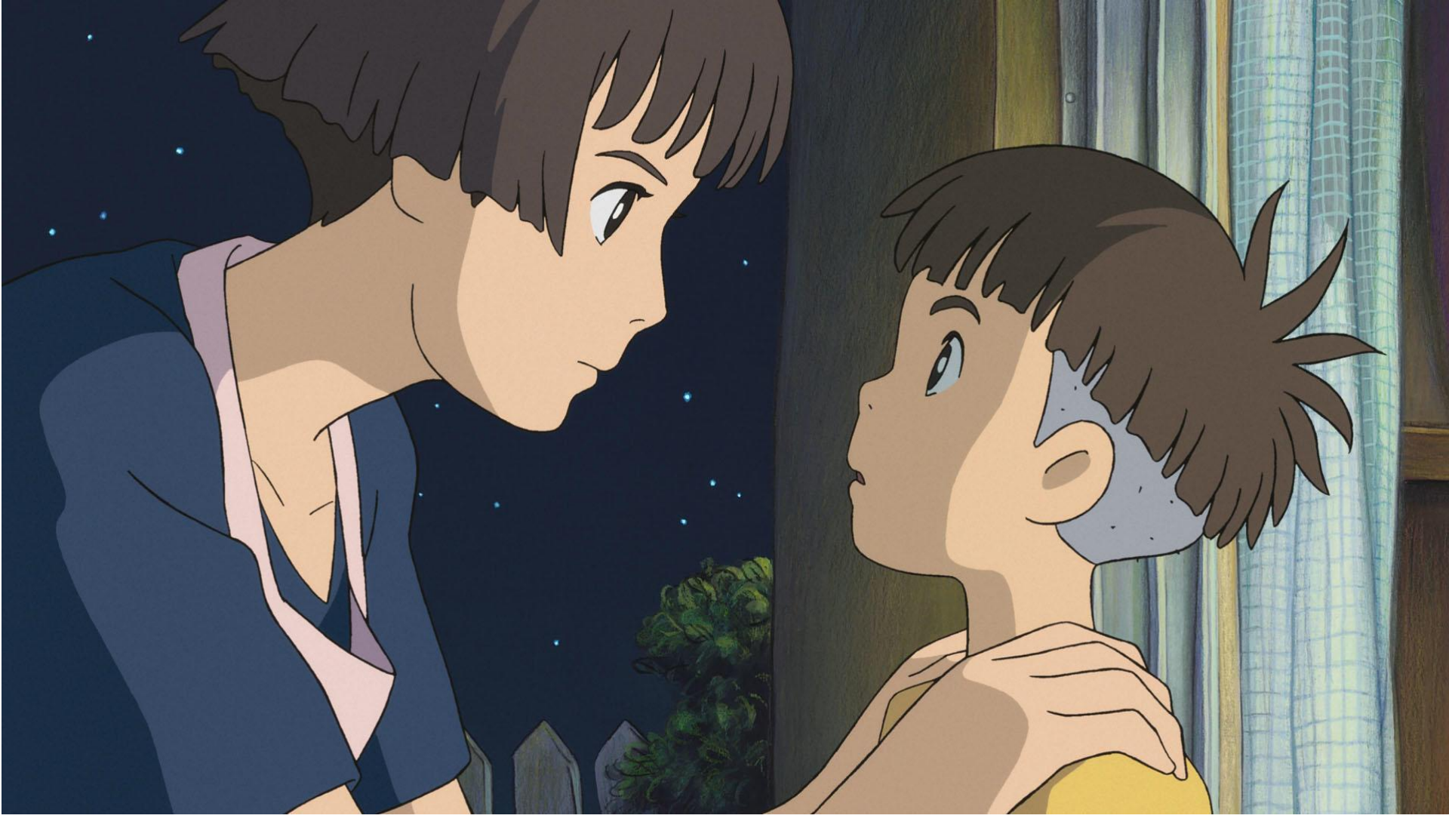

提醒您,作業測驗都是有時間限制的喔! 記得每週找時間上課、完成測驗好嗎?

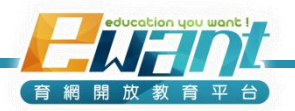

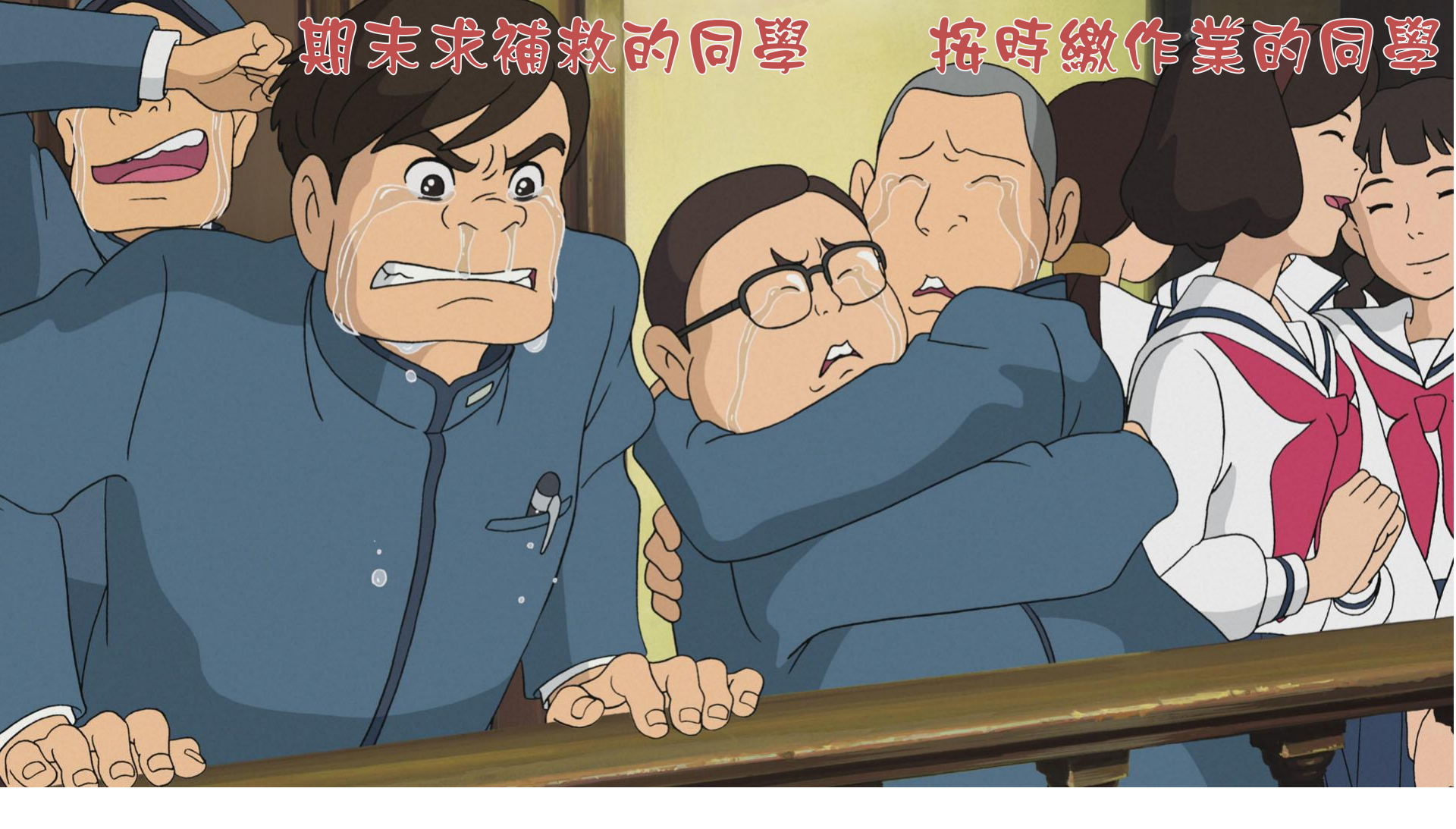

### 不然我們只能跟您說抱歉,線上課程不適合您!

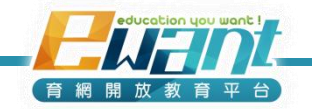

### 課程注意事項

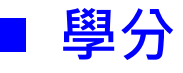

- ▶ 課程是否計入通識學分,請與自校教務單位確認。
- ➤ 不可於平台加退選,學生若要加退選,須依照自校選課、停修流 程辦理。

#### ■ 上課

- ▶ 請至ewant育網平台上課: <u>www.ewant.org</u>
- 部分課程有搭配實體面授課堂、實體考試,請參考平台課程資訊 頁、課內公告

#### ≻ 帳號

您不需自行註冊帳號,待校方提供選課名單,ewant平台將統一 匯入帳號至平台課程。

平台帳號:學生於學校系統登記之電子信箱email

您的e-mail帳號即為唯一官方通訊管道,請定期檢視您的e-mail。 並將ewant信箱設定為非垃圾郵件,避免漏掉重要訊息。

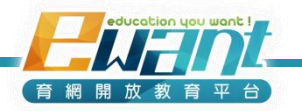

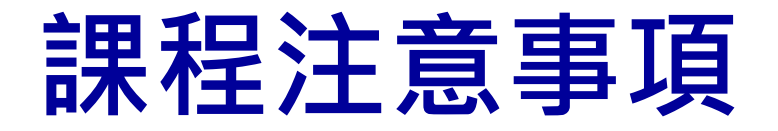

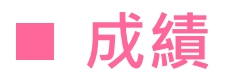

- ▶ 課程評分標準請見平台課程資訊頁、課內公告。
- ▶ 由於各課程設定不同,總成績公布日期請參考平台課程之 說明與公告。
- ▶ 成績最快將於課程結束1個月後送至採計學校登分,最遲 將於各校當學期成績截止日送件。
- ▶ 通識MOOCs為網路學習課程,選課前請務必自行評估與 規劃時程,並依照課程規定之時限完成課程作業與測驗。

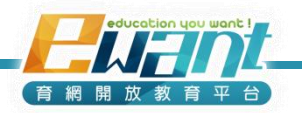

# 如何登入平台

1. 輸入ewant網址: www.ewant.org

### 2. 進首頁之後,點選右上角「登入」

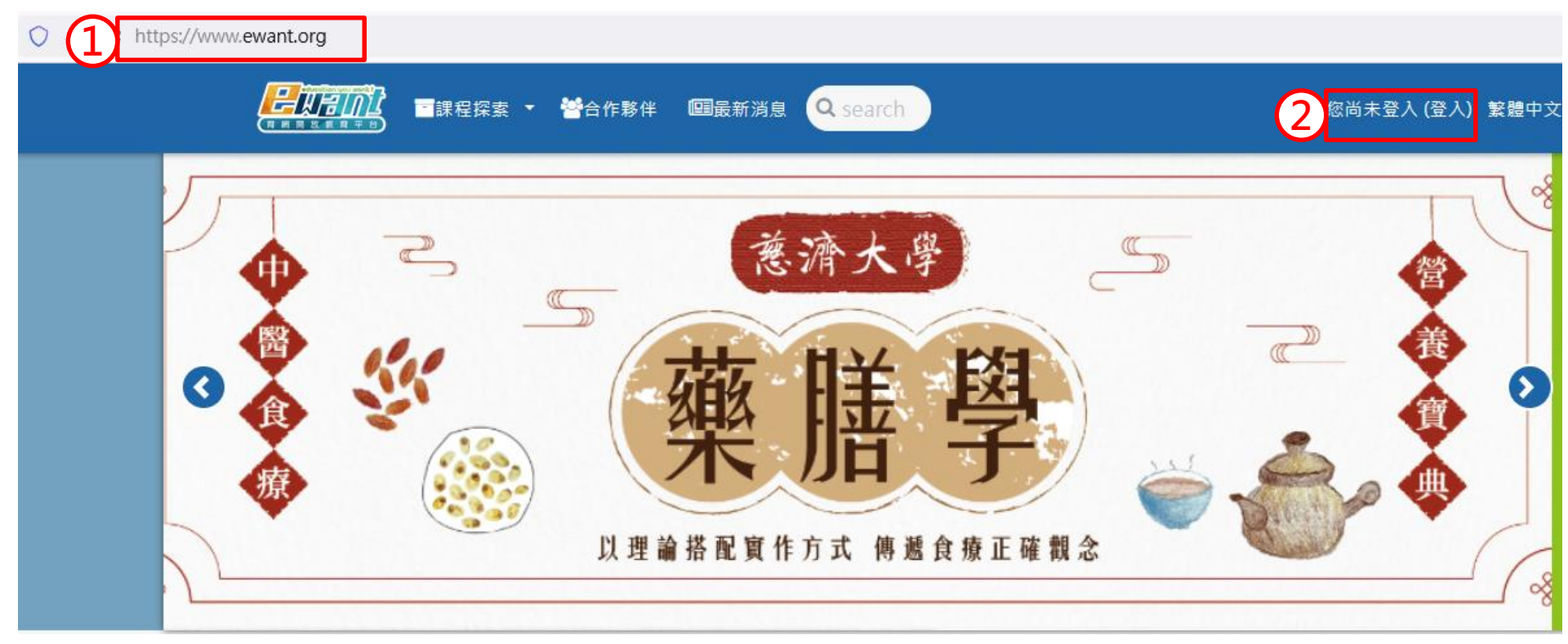

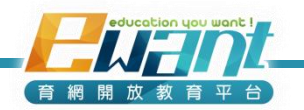

## 如何登入平台

#### 3. 帳號:預設為您於學校系統登記之電子信箱email

4.密碼:預設為學校學號,成功登入後可至自行更改密碼

※ ewant會將帳號及密碼寄送到您登記的email,若沒有收到信件請洽選課單位

[通識磨課師] 重要通知 ! 跨校通識課程: 帳號登入事宜

| ewant 育網開放教育平台 <noreply2@ewant.org><br/>寄給 我 ▼<br/>==========這是一封自動發送的電子郵件,請不要直接回覆!=======<br/>紀小岑同學(學號: )您好:<br/>歡迎選修「大數據的設計思考(2022春季班)」通識磨課師課程。<br/>請您務必留意以下幾點注意事項:</noreply2@ewant.org>                | =                                                                                                    |
|----------------------------------------------------------------------------------------------------|----------------------------------------------------------------------------------------------------|
| 1.學習平台為 ewant資網平台 ( <u>https://www.ewant.org/</u> )。<br><u>您的登入根號為《vitsen@g2.nctu.edu.tw</u> 》,預設密碼 = 《j<br>注音」此編號之學翠書現整做為學期成結計算甚准。若因個人因素在成學習<br>()<br>()<br>()<br>()<br>()<br>()<br>()<br>()<br>()<br>() | 就法转误,後里转自行会责。<br><sup>做尚未登入</sup> 繁體中文(zh_tw) ▼<br>t <u>ps://www.ewant.org/local/mail/contactus.php</u> )。 |
| 登入您的帳號                                                                                                    | 若沒收到此封通知請確認垃圾信箱<br>或速速與通識中心及ewant聯絡                                                                        |
|                                                                                                    | education you want I                                                                                       |

# 更改密碼及個人資料

成功登入後,即可在平台首頁右上方【小白人】
→【更改密碼】。

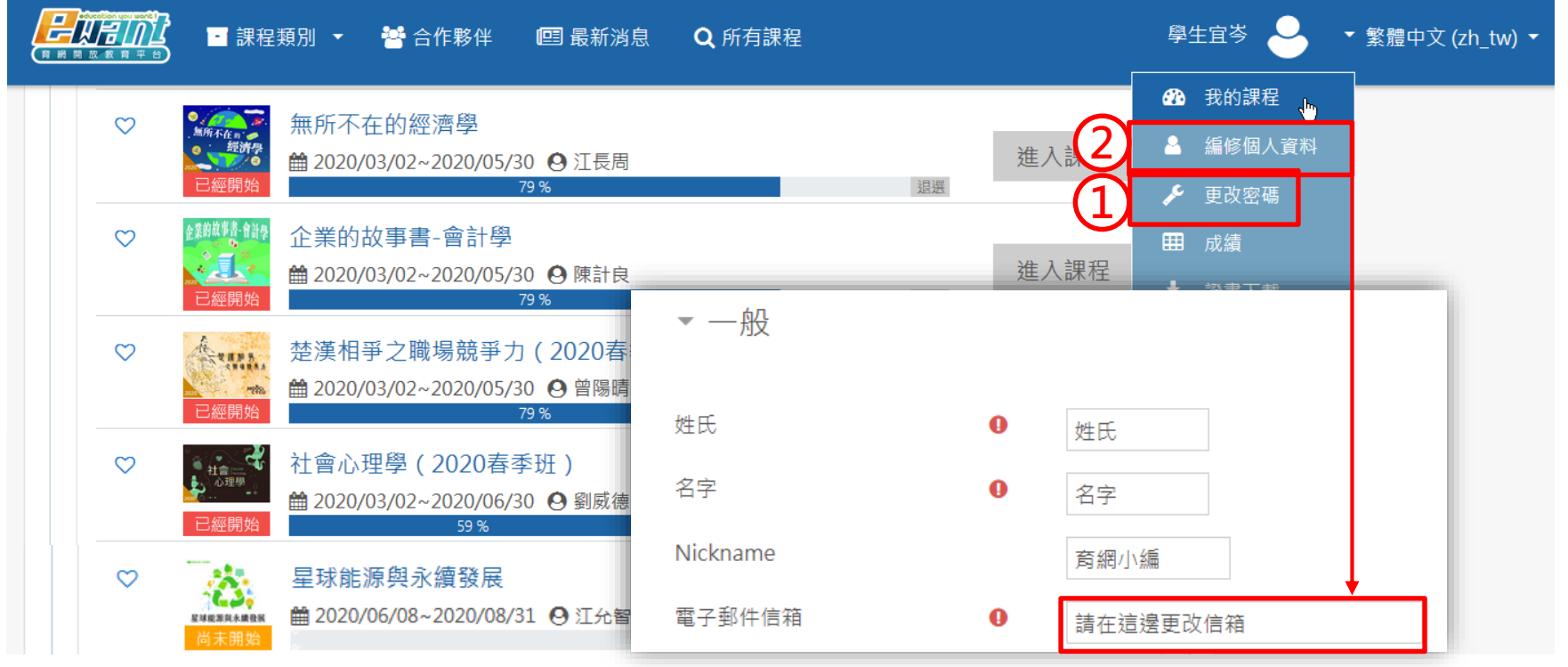

※若校方指定的email不常使用或無法正常收信,可於「編修個人 資料」更改「電子郵件信箱」。

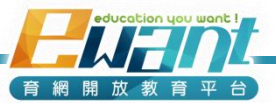

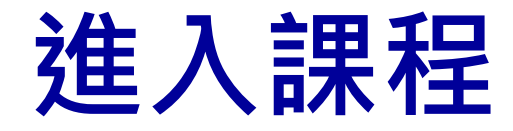

### • 請點選平台首頁右上方【小白人】→【我的課

程】, 進入課程學習。

|              | 。<br>■ 課程                                        | 類別 ▼             | 嶜 合作夥伴                                       | 回 最新消息                                    | <b>Q</b> 所有課程 |    |           | 學       | ±rà 🗕          | ▼ 繁體中文 (zh_t |
|--------------|--------------------------------------------------|------------------|----------------------------------------------|-------------------------------------------|---------------|----|-----------|---------|----------------|--------------|
| $\heartsuit$ | ●                                                | 無所不在             | E的經濟學<br>3/02~2020/05/                       | /30 <b>④</b> 江長周<br>79 %                  | _             | 退選 | 1<br>進入課程 | 62a<br> | 我的課程<br>編修個人資料 |              |
| $\heartsuit$ | 企業的故事書 自論學<br>全美的故事書 自論學<br>已經開始                 | 企業的故             | 2事書-會計學<br>3/02~2020/05/                     | /30 <b>④</b> 陳計良<br>79 %                  |               | 退選 | 進入課程      |         | 成績<br>證書下載     |              |
| $\heartsuit$ | 一部に                                              | 楚漢相爭<br>曲 2020/0 | 章之職場競爭<br>3/02~2020/05/                      | 力(2020春季班<br>′30 😋 曾陽晴<br><sup>79 %</sup> | 任)            | 退選 | 進入課程      | •       | 登出             |              |
| $\heartsuit$ | ta<br><sup>社會理學</sup><br>心 <sup>理學</sup><br>已經開始 | 社會心理<br>曲 2020/0 | 望學(2020春<br>3/02~2020/06/<br><sup>59 %</sup> | 季班)<br>′30 😋 劉威德                          |               | 退選 | 進入課程      |         |                |              |
| $\heartsuit$ |                                                  | 星球能源<br>曲 2020/0 | 原與永續發展<br>6/08~2020/08,                      | /31 🛛 江允智                                 |               | 泪襟 | 課程尚未開始    | 始       |                |              |

※課程開始後,具修課資格學生方可「進入課程」,若尚未開課 將顯示「課程尚未開始」

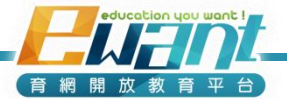

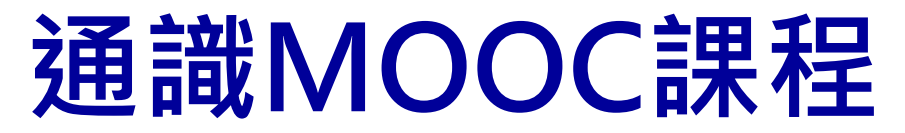

### 1.進入ewant育網平台:www.ewant.org 2.點選「大學學分」>「跨校通識學分課程」

跨校通識學分課程

E

高中生

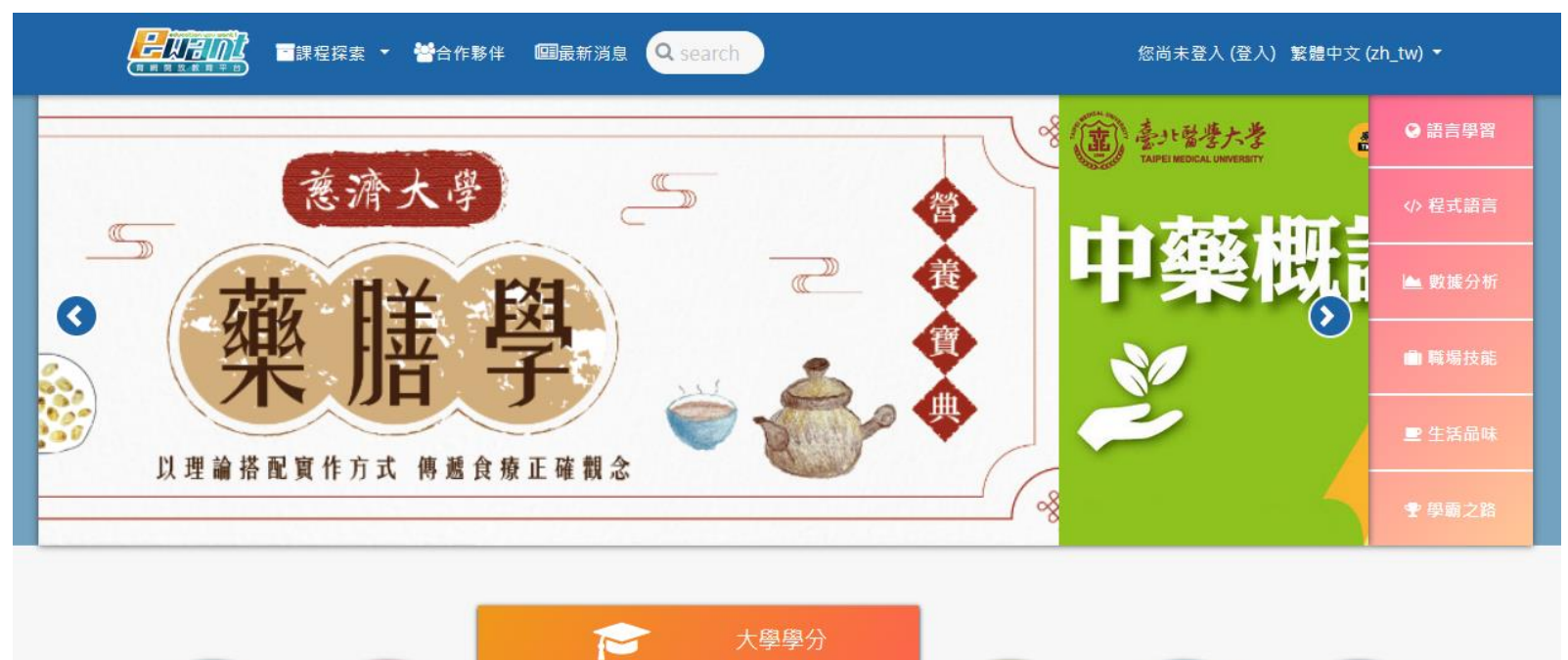

SOS暑期線上學院

在職進修

興趣學習

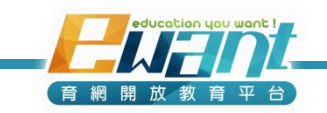

.

教師增能

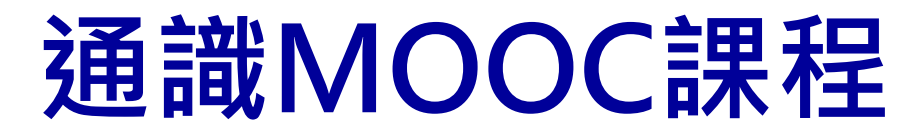

### 3.點選各課程圖片,即可觀看課程資訊及進入課程

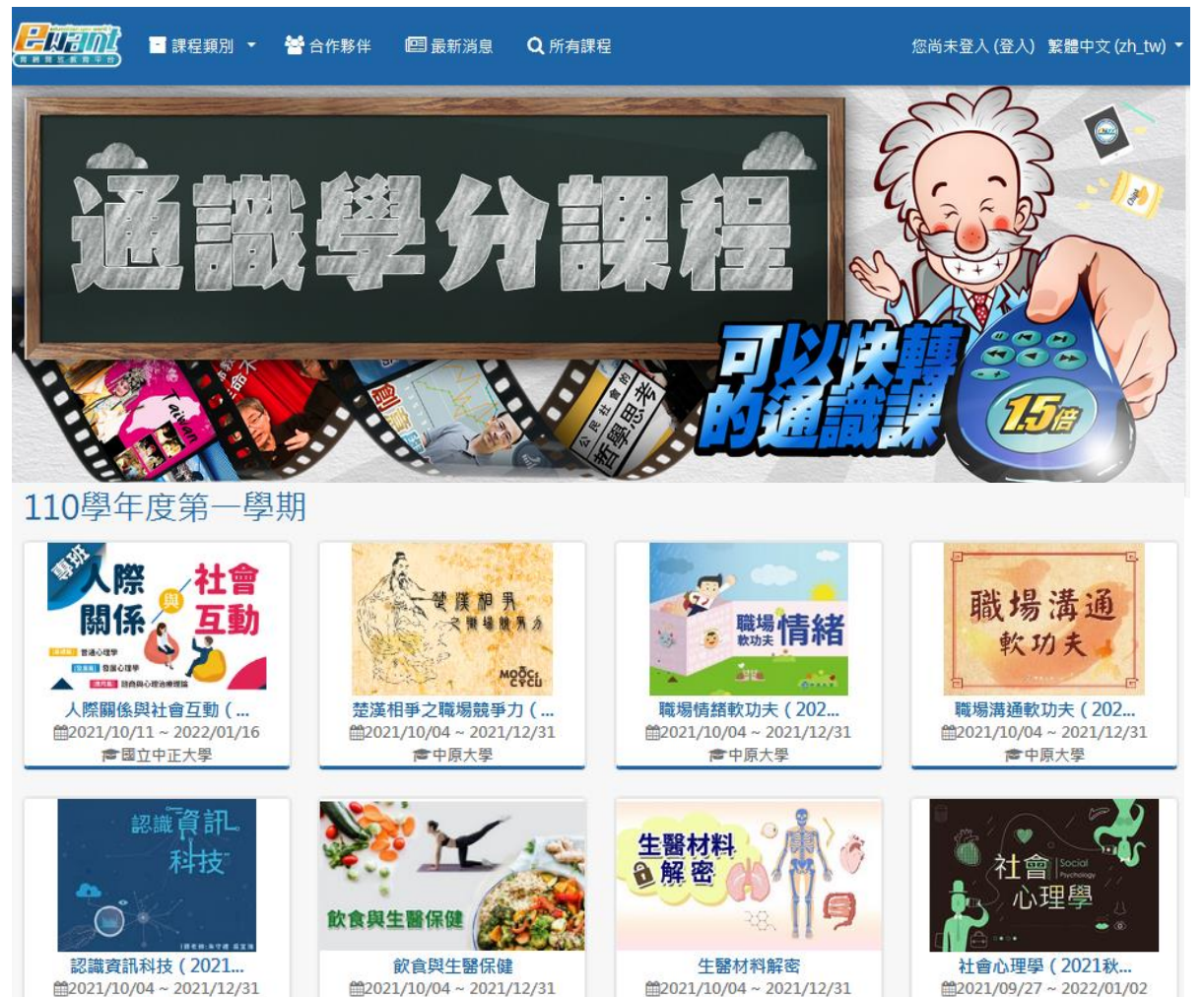

會中原大學

會國立雲林科技大學

會中原大學

會中原大學

education you want ! 育網開放教育平台

# 平台主要功能說明

登入課程後,可以看到左邊藍色學生端功能選單

#### 建議點選內容管理 > 課程地圖開始學習

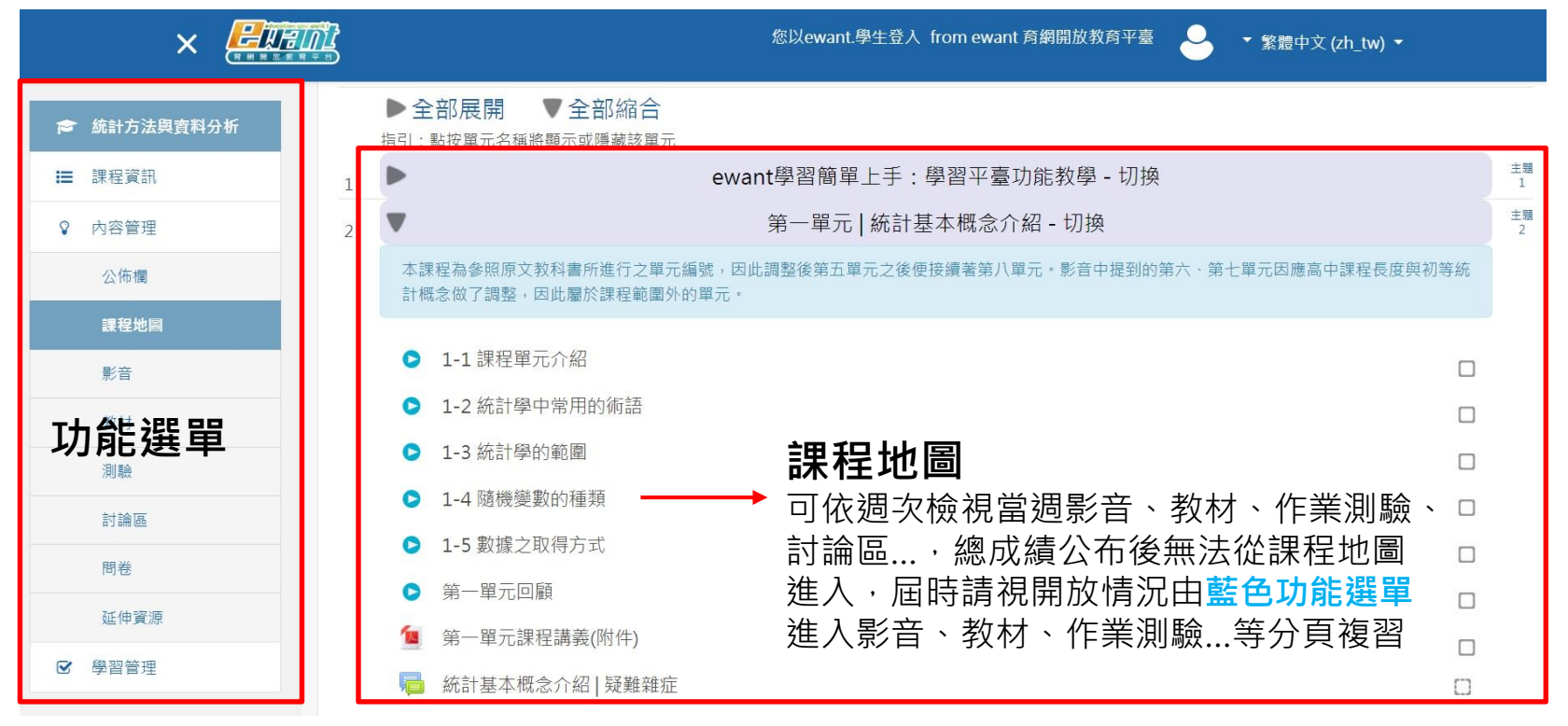

您以ewant.學生登入 from ewant 育網開放教育平臺

▼ 繁體中文 (zh\_tw) ▼

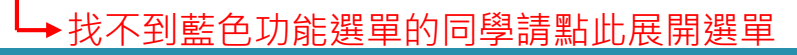

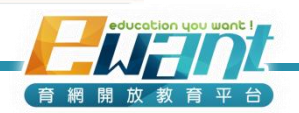

# 平台主要功能說明

- 平台每週釋出當週課程,請務必每週自選時間上線學習
- 作業測驗皆有截止時間,請務必於時限內完成。

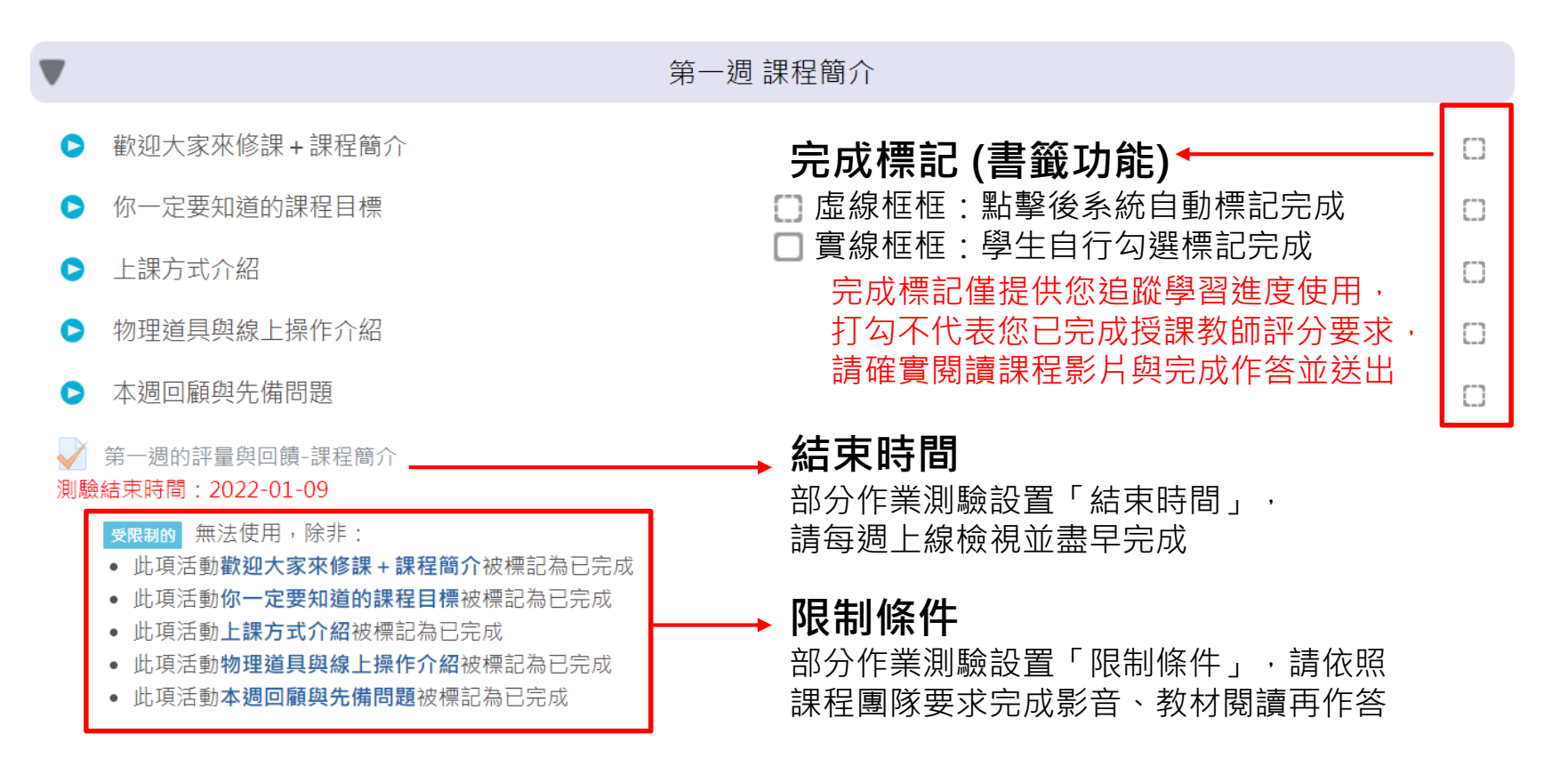

警語:修課一定有風險,線上課不保證PASS,選修後應詳閱評分標準!

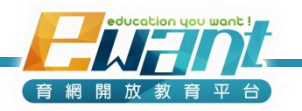

# 平台操作指南

- ewant平台學生操作手冊,請見 連結
- ewant平台課程操作影片,請見<u>連結</u>
- ewant平台常見問題,請見 <u>連結</u>
- ewant平台操作問題,透過 <u>聯絡我們</u> 與客服聯繫
- ewant育網跨校通識信箱ewantgem@gmail.com

歡迎追蹤ewant育網的官方帳號!任何消息不遺漏~

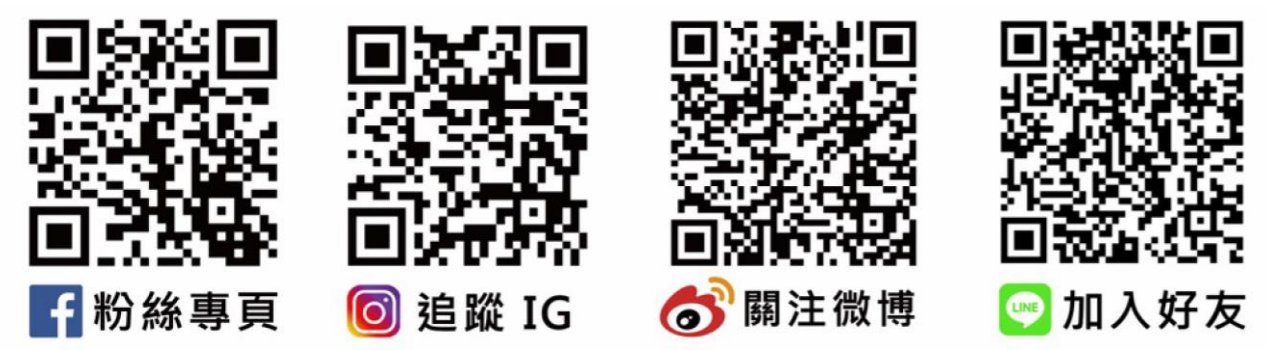

警語:修課一定有風險,線上課不保證PASS,選修後應詳閱評分標準並定期完成測驗!

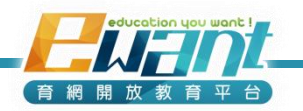